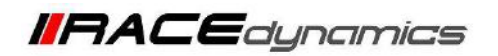

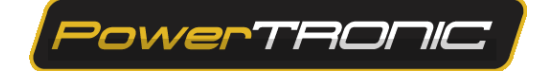

# PowerTRONIC V4 Maps

| Document Version | 1 | Release Date | 10th February 2023 |
|------------------|---|--------------|--------------------|
|------------------|---|--------------|--------------------|

| Application information | Generic             |
|-------------------------|---------------------|
| Vehicle                 | Not Applicable      |
| Model                   | Not Applicable      |
| Year of manufacture     | Not Applicable      |
| PowerTRONIC application | All PowerTRONIC ECU |

#### Note:

- Read through all instructions before installation and use
- Ensure the bike is switched off and the key is out of the ignition before proceeding with the installation
- Some parts of the bike may be hot and will cause burns. Proceed with caution or wait for the bike to cool down.
- Once the installation is complete, make sure to secure the wiring loom away from the movable parts or components which tend to heat up during the normal operation of the vehicle.
- PowerTRONIC is intended for motorsport use on a closed course, please check with your local laws before using this product. Race Dynamics / PowerTRONIC is not liable for consequences that may arise out of using the product.

### Support:

| North & South America<br>India, Bangladesh, Bhutan, Nepal & Sri Lanka | : +1 267 214 9292 (Call) +91 9606 044 178 (WhatsApp)<br>a : +91 9916 229 292 (Call & WhatsApp) |
|-----------------------------------------------------------------------|------------------------------------------------------------------------------------------------|
| Rest of the world                                                     | : +91 9606 044 177 (Call & WhatsApp)                                                           |
| Email                                                                 | : support@powertronicecu.com                                                                   |
| Website                                                               | : www.powertronicECU.com                                                                       |

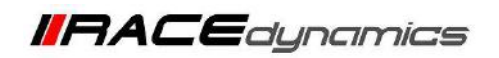

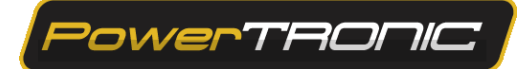

# Contents

|   | Торіс                                                  | Page   |
|---|--------------------------------------------------------|--------|
| 1 | Мар                                                    | 3-4    |
| 2 | Switching between Map1 and Map 2                       | 5-6    |
| 3 | Reading a map file from the ECU                        | 7-8    |
| 4 | Editing a map file on the ECU                          | 9-10   |
| 5 | Opening the Map file from a folder of your PC/Laptop   | 11-12  |
| 6 | Saving a map file to the file folder in your Laptop/PC | 13     |
| 7 | Downloading a map file from the website                | 14-16  |
| 8 | Burning a map file to the ECU                          | 17     |
| 9 | Control settings and Live data                         | 18- 22 |

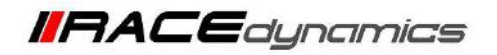

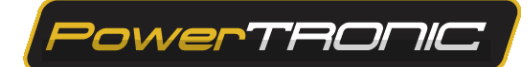

### 1. Maps

A map file is the program containing values that determine the ignition, fuel injection and other vehicle-related settings (Quick shifter, Control Settings, etc) intended for engine operation. A map file contains 2 maps and other necessary settings.

Important Note: The PowerTRONIC ECU has to be connected to the R-Tune to edit/open/save a map file.

### A PowerTRONIC map file has 3 parts:

- 1. Pre-tuned Map 1 (Fuel 1 and Spark 1)
- 2. Pre-tuned Map 2 (Fuel 2 and Spark 2)
- 3. Other settings (Quick shifter, Control Settings, Configuration etc)

A schematic representation of a map file is given below.

MAP FILE

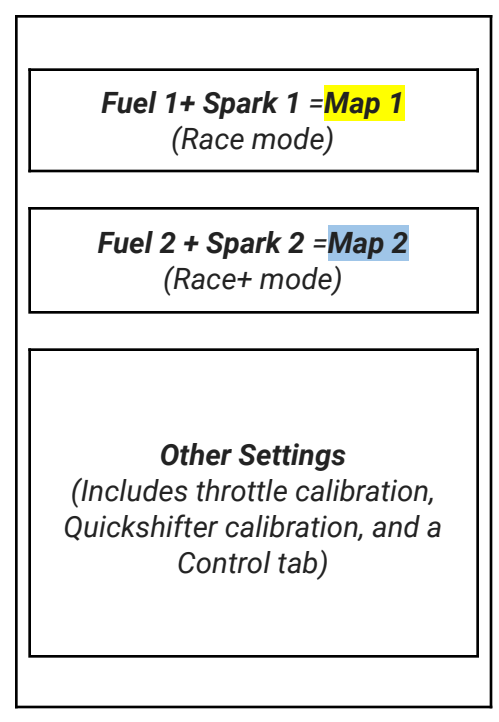

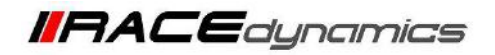

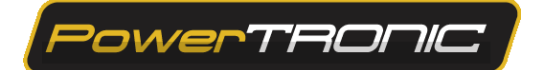

The **PowerTRONIC ECU can store a map file that contains two maps**. When you load a map file, **you are loading both Map 1 and Map 2 simultaneously**.

Refer to the R-Tune user interface below. There are 11 tabs present and each tab directs to each parameter of the map file.

| Powerbonic R. Tune v4 - | 1,2.95    |       |         |         |         |          |          |         | _     |       |      |      |              |          | _      | _    |           |            |            |              |            |                          | - 0 ×                     |
|-------------------------|-----------|-------|---------|---------|---------|----------|----------|---------|-------|-------|------|------|--------------|----------|--------|------|-----------|------------|------------|--------------|------------|--------------------------|---------------------------|
| = Powe                  |           | 30    | ארחכ    |         | Devic   | e confi  | gured :  | success | fully |       |      |      |              |          |        |      |           | onnec      | ted        | a ann an Ann |            | сомэ                     |                           |
| (                       |           |       |         |         | Device  | connect  | ed.      |         |       |       |      |      |              |          |        |      |           |            |            |              |            |                          | ٥                         |
| Map-1: Fuel             | AP2       | Fuel  | % adjus | st (Rpn | n v Lon | et%)     |          |         |       |       |      |      |              |          |        |      |           |            | Liv        | re Value:    | 0.0        | Live data                |                           |
| Map-1 : Spark           |           | 500   | 1000    | 1500    | 2000    | 2500     | 3000     | 3500    | 4050  | 4500  | 3008 | 5500 | 6800         | 6500     | 7005   | 7501 | 8008      | 8500       | 9000       | 9500         | 10000      | Engine RPM               | 0                         |
| Map-2 : Fuel            | 100       | 1     | X       | 4       | *       | 3        | 1.       | 4       | 3     | 3     |      | 3    | 1            | 5        | -1     | 2    | . 4       | 0          | -1         | -1           | -          | Load % ber               |                           |
| Map-2 : Spark           | JAP 2     |       |         | 4       |         |          | 1        | 1       | -     | 3     | 1    | 1    | 1            |          | 1      | 1    |           | 6          | -1         | - 37         | -1         | Tps Volt (v)             | 0.509                     |
| Quickshifter Settings   | 80        |       | 1       |         |         | 3        | E        | 3       | 3     |       |      | 3    | -            | 3        | 1      | -    |           |            | -10        | -1           | t          | Load 2                   |                           |
| Control Settings        | YA        |       |         | 3       | 2       |          | 1        | 1       | 3     | 3     | 1    |      | x            | 1        | 1      | 1    |           |            | -1         | -47          | -t         | No. Company              | Map.1                     |
| Factory Settings        |           | 1     | 1       | 2       | 2       | 1.1      |          | 1       | 1     |       |      | 1.1  | 1            | 1        |        | 0.   | .0        | 0          | -1         | +1           | -1         | Map Number               | wap-1                     |
| Index Maps              | Ot        | her   | Settin  | igs     | Ŧ       | ę        | 0        | a       | 0     | 0     | 0    | 9    | 0            | a        | 1      | 0    | 4         | 8          | 0          | .0           | 0          | QS Logical Status        | Inactive                  |
| Diais                   | -         | 10    | 0       | 0       | 0       |          | 0        | a       | 0     | 9     |      | d    | 0            | ũ        |        | 0.   | a         | 8          | 0          |              | 0          | Lood Input Channel       | Load from TPS             |
| Realtime Graphs         | -         | 12    | a       | 0       | Q.      |          | a        | α       | U     |       |      |      | 0.           | σ        | 1      | 0    | a         | 8          | 0          |              | c          | Load Calibration Status  | Inactive: click button to |
| Device Information      | 80        | 0     | ٥       | 0       | a       | 0        | 2        | a       | 0     | 0     | 0    | a    | 0            | 0        | 1      | 0    | a         | 0          | 0          | .0           | 0          | Rev Limit Status         | Inactive                  |
|                         | 33        | 0     | ٥       | 0       | σ       | 0        | 9        | a       | Ū     | 0     | 0    | a    | đ            | 8        | 3      | 0    | a         | 8          | D          | 0            | 0          | Charling Status          | No Suns                   |
|                         | 12011     | ľ     | a       | 0       | 0       | <u></u>  | 0        | 0       | 0     | - 6 × | 0    | - 0  | đ            | a        |        | 0    | d         | 0          | 0          | 10           | 0          | CRD Sync Status          | are sync                  |
|                         | - 04      | ľ     | Q       | 0       | 4       | 0        | 9        | 0       | 0     | - R.) |      | 0    | - #2<br>- 20 | 0        |        |      | 0         | 5          | 0          |              | 0          | Revextend Status         | inactive                  |
|                         | A COL     | Ĉ     | i d     | 0       | a a     | 0        | 0        | . a.    | 0     | 0     |      | 0    | 0            | 0        |        | 0    | 0         | -          | 0          |              | 0          |                          |                           |
|                         |           | Ľ     |         | 0.      |         |          | -        |         |       |       | *    |      |              |          |        |      |           |            | 0          |              | 0          |                          |                           |
| Sn                      | ark inout | Stati | 15      |         |         |          |          |         | Fuel  | Duty  |      |      |              |          |        | Ini  | ector li  | nout St    | atus       |              |            |                          |                           |
| Spk-1 Status            |           |       | Ine     | ctive   |         | (nj-1 D  | ity Cyc  | e()     |       | 1     |      |      |              | (n)-1-5  | tatus: |      |           |            | 1          | nactive      |            |                          |                           |
| Spk-2 Status            |           |       | Insi    | ctive   |         |          |          |         |       |       |      |      |              | Inj-2 \$ |        |      |           |            | 9          | nactive      |            |                          |                           |
| Spk-3 Status            |           |       | The     | rtive   |         |          |          |         |       |       |      |      |              | Inj-8-5  |        |      |           |            |            | nactive      |            |                          |                           |
| Spk-4 Status            |           |       | Ina     | ctive   |         | inj-4 Di | ity Cycl |         |       |       |      |      |              | 10)-4 S  | tatus  |      |           |            | 3          | nactive      |            |                          |                           |
|                         |           |       |         |         | -       |          |          |         |       |       |      |      |              |          |        | Se   | lect *Rec | ord" to st | tart recor | iding or T   | Flay" to o | spen recorded file 🕨 🎫 📴 | JRN Update Firmware       |

The order of the tabs is as follows

| Map 1: Fuel Tab           | Map 1          | Fuel table of Map 1        |
|---------------------------|----------------|----------------------------|
| Map 1: Spark Tab          |                | Ignition table of Map 1    |
| Map 2 :Fuel Tab           | Map 2          | Fuel table of Map 2        |
| Map 2: Spark Tab          |                | Ignition table of Map 2    |
| Quickshifter settings Tab |                | Quick Shifter Settings     |
| Control Settings Tab      |                | TPS Calibration, Rev Extn. |
| Factory Settings Tab      |                | Factory settings           |
| Index Maps Tab            | Other settings | Index Settings             |
| Dials Tab                 |                | Dials                      |
| Realtime Graphs Tab       |                | Graphs                     |
| Device Information Tab    |                | Firmware and other details |

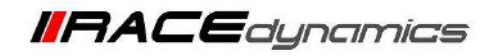

PowerTRONIC

### 2. Switching between maps

PowerTRONIC is shipped with two pre-tuned maps. (Map 1- Race mode, Map 2- Race+ mode). Map 1 or Race mode offers performance gains starting from lower to mid-range RPMs, whereas Map 2 or Race+ mode is a more aggressive map offering performance gains starting from lower to top-range RPMs.

You can switch between the 2 onboard maps **by connecting (Map 2) ( - ) or disconnecting (Map 1)( = ) the map switch connector on the PowerTRONIC wiring harness (Fig A)** or by using the **Handlebar Map Switch (Fig B)** sold separately.

Disconnected - Map1 ( - ) Connected - Map 2 ( = )

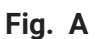

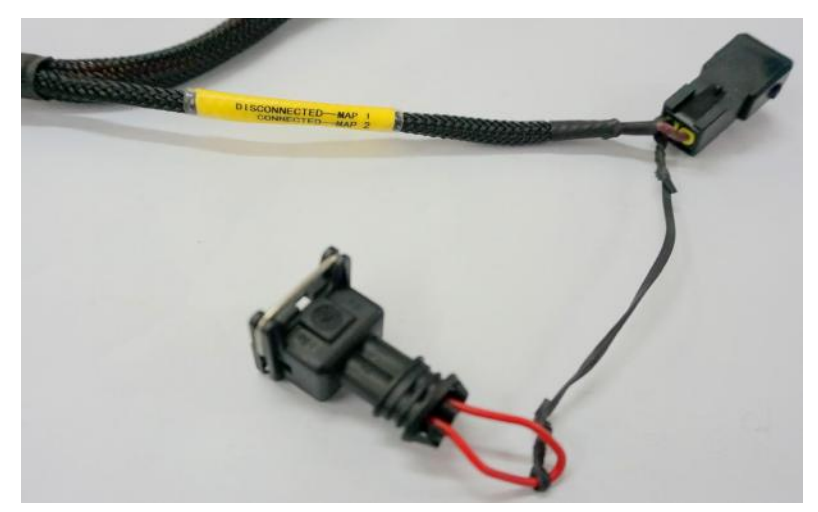

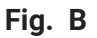

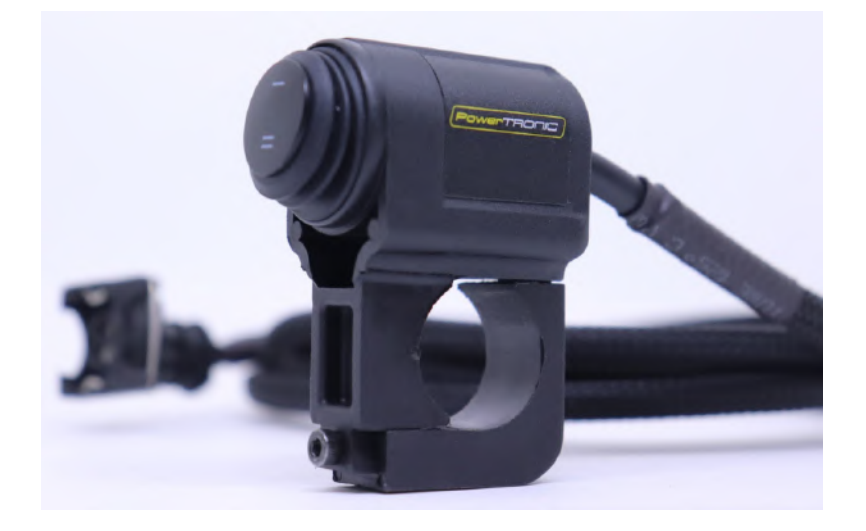

The chosen map will be active and the other map in the ECU will be inactive.

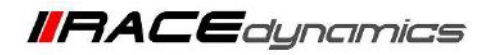

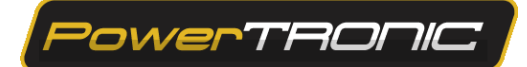

### Active Map

When you read a map file in R-Tune software, all the data in the maps will be present in the tabs, which contain parameters. The active map section in R-Tune will tell you at which map (**Fuel and ignition parameters**) the ECU is working, whether it is Map 1 or Map 2. It may be either **Map 1** or **Map 2**. The other settings are common for both **Map 1** and **Map 2** 

A) The map currently running in the ECU is Map 1 ( - ).

|                       | 077  |      |    | 7/1   |        | Devic   | <mark>e confi</mark> | gured          | success | fully |      |      |      |      |      |      |       |       |      | igured to | Iccessfully |       |                  | сомз      | - USB 🤟       |
|-----------------------|------|------|----|-------|--------|---------|----------------------|----------------|---------|-------|------|------|------|------|------|------|-------|-------|------|-----------|-------------|-------|------------------|-----------|---------------|
| ( Brite               |      |      | _/ |       |        | Device  | connect              | ng denk<br>ed. |         |       |      |      |      |      |      |      |       |       |      |           |             |       |                  | C         | ۲             |
| Map-1 : Fuel          | •    |      | 96 | adjus | t (Rpn | n v Loa | d%)                  |                |         |       |      |      |      |      |      |      |       |       |      | Liv       | e Value:    | 0.0   |                  | Live data |               |
| Map-1 : Spark         | P M/ | AP J |    | 1000  | 1500   | 2000    | 2500                 | 3010           | 3500    | 4000  | 4500 | 5000 | 3500 | 6050 | 6300 | 7000 | 7500  | 8000  | 8500 | 9000      | 9500        | 10000 | Engine RPM       |           |               |
| Map-2 : Fuel          | 105  |      |    | 1     | 4      | 1.4.1   | 153.0                | 3              | 3       | 3     | 3    | . 1  | 3    | 3    | 3    | 2    |       | - 59  | 0    | - 0       | (14)        | - 1   | Load % bar       |           |               |
| Map-2 : Spark         | 93   |      |    | 1     | 4      | 4       | 3                    | 8              | 3       | 3     | 3    | 3    | 3    | 3    | 3    | 3    | 2     | -1    | 0    | - 31      | -1          | -1    | Tes Volt (v)     |           | 0.514         |
| Quickshifter Settings | 86   |      |    | 1     | 4      | 4       | 3                    | 3              | 3       | 3     | 3    | 3    | 3    | 3    | 3    | 3    | 2     | 1     | σ    | -1        | -1          | -1    |                  |           |               |
| Control Settings      | Ab   | H.   |    | 1     | 4      | 4       | 3                    | 3              | 3       | 3     | 3    | 3    | 3    | 3    | 3    | 3    | 2     | 1     | 0    | -1        | -1          |       | 1                |           |               |
| Factory Settings      |      | H    |    | -     |        | 3       |                      | 18             |         |       |      |      | 3    | 3    | - A. | 1    |       | Activ | e M  | AP 1      | *           | 10    | Map Number       |           | Map-1         |
| Index Maps            | -    | H.   | -  | 1     | -      | 2       | 1                    | 3              | 3       | 1     |      |      | 1    | 1    | 1    | 3    | + . ' | 1.24  |      |           |             |       |                  |           | meenve        |
| Dials                 | 53   | 0    |    | 0     | 0      | 0       | 0                    |                | 0       | 0     | 0    | 0    | 0    | 0    | 0    | 0    | 0     | 0     | ő    | a.        | 0           | 0     | Load Input Chann |           | Load from TPS |

B) The map currently running in the ECU is Map 2 ( = ).

|                       | otte      | -    |        |         | Devic             | e confi | gured             | success | fully |      |      |       |      |      |      |      | 1 2   | evice con | igured st | iccessfur) |       | _          | COM3 -    | USB =         |
|-----------------------|-----------|------|--------|---------|-------------------|---------|-------------------|---------|-------|------|------|-------|------|------|------|------|-------|-----------|-----------|------------|-------|------------|-----------|---------------|
| Open navigation menu  |           | 10   |        |         | Wait. c<br>Device | connect | ing devic<br>ted. | e       |       |      |      |       |      |      |      |      |       |           |           |            |       |            | С         | ۲             |
| Map-1 : Fuel          | Map-2 : 1 | Fuel | % adju | st (Rpn | n v Loa           | id%)    |                   |         |       |      |      |       |      |      |      |      |       |           | Liv       | e Value    | 0.0   |            | Live data |               |
| Map-1 : Spark         |           | 505  | 1000   | 1500    | 2000              | 2508    | 3000              | 3500    | 4000  | 4500 | 5000 | \$560 | 6000 | 6520 | 7050 | 7500 | 8000  | 8500      | 5000      | 9500       | 10000 | Engine RPM |           | 0             |
| Map-2 : Fuel          | MAC       |      | 1      | 1       | 3                 | 2       | 2                 | 2       | 2     | 2    | 2    | 2     | 2    | 2    | 2    | τ.   | 0     | -1        | -2        | -2         | -2    |            |           |               |
| Map-2 : Spark         | MAP       | 1    | 10     | 3       | 3                 | 2       | 2                 | 2       | 2     | 2    | 2    | 2     | 2    | 2    | 2    | 1    | 0     | -1        | -2        | -2         | -2    |            |           | 0.517         |
| Quickshifter Settings | 80        |      | 1      | 3       | 3                 | 2       | -                 | 2       |       | 2    | 2    | -     | 2    | 2    | -    | 1    | 0     | -1        | 4         | -2         | 2     | Lond M.    |           | 10            |
| Control Settings      | 73        |      | 1      | 3       | 3                 | 2       | 2                 | 2       | 2     | 2    | 2    | 2     | 1    | 1    | 2    | -    |       |           |           |            | - 2   | 1          |           | Man 2         |
| Factory Settings      | 66        |      | 10     | 2       | 2                 |         | 1                 | 10      | 1     | - 35 | 3.   | 1     |      | 1    |      | - 1  | Activ | e M       | AP 2      | 2 🗧        | -d.   | Map Number | _         | Map-2         |
| Index Maps            | 60        | •    | 10     | 1.5     | 1                 | c       | 0                 | d       | 0     | 6    | ٥    | 0     | d    | 0    | 0    | 0    | 0     | d         | 0         | 0          | 0     | -          |           |               |
| Dials                 | 53        | 0    | 0      | a.      | o                 | o       | 0                 | ٥       | 0     | đ    | ٥    | ٥     | ٥    | 0    | 0    | 0    | à     | đ         | 0         | ٥          | o     |            | el        | Load from TPS |

Also, when you save a map file from the ECU or Load a map file to the ECU, it saves/loads both Map 1 and Map 2 regardless of which map is active.

You can also observe the **Red LED** on the **PowerTRONIC ECU** to verify which map is currently selected. **One Blink = Map 1( - ), Two Blinks = Map 2 ( = )** 

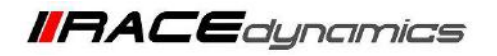

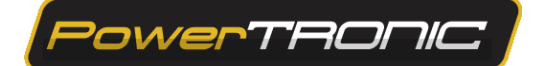

### 3. Reading the Map from the ECU

To read the map from PowerTRONIC ECU, use the R-Tune software. (Refer to the R-tune Installation and connecting to the ECU manual)

- 1. Download and Install Powertronic R-Tune V4 software. (Refer R-Tune installation manual)
- **2.** With the PowerTRONIC connected to your bike, use the USB cable and connect it to a windows based PC through R-Tune Software.
- 3. Select the appropriate com port number. Refer to the Figure below

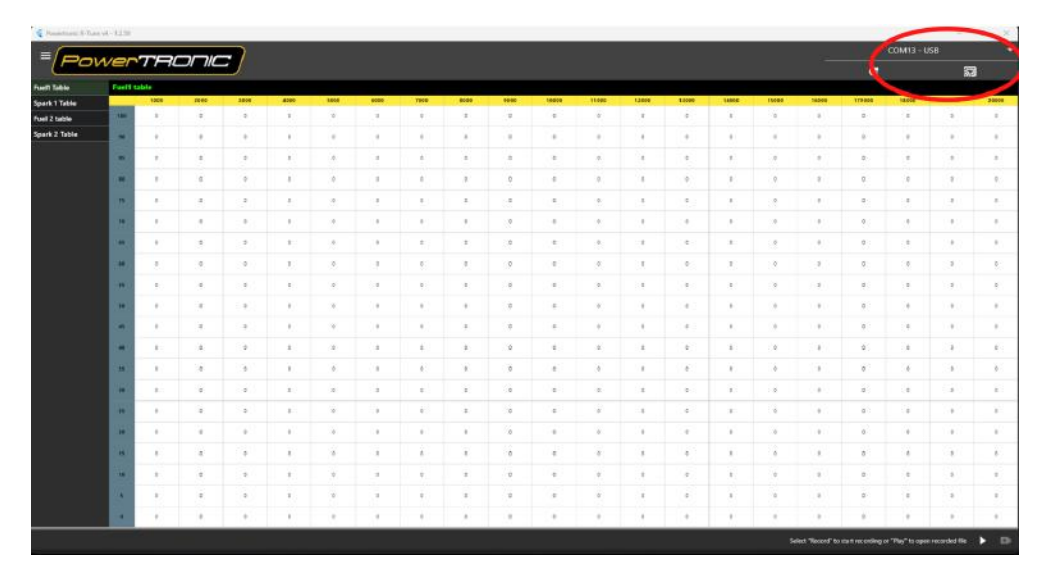

(To check your com port number, go to **Device Manager**, **Select Ports (COM & LPT)**, and note the number on the **Silicon labs CP210x USB to UART Bridge**. Refer to figure)

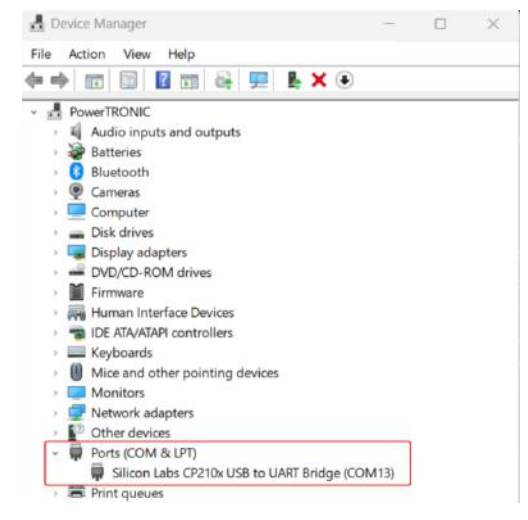

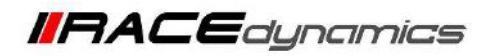

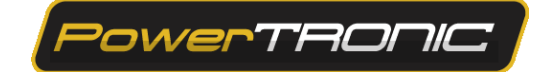

4. Click on Refresh and Connect (Select the Appropriate COM Portin drop-down menu).

| Pasertreti I-lus | ure4 - 12.50 - |      |      |          |      |      |      |            |      |      |          |       |       |         |          |          |       |       | COM13 - | US8   | -      |
|------------------|----------------|------|------|----------|------|------|------|------------|------|------|----------|-------|-------|---------|----------|----------|-------|-------|---------|-------|--------|
| =(Po             | wer            | TH   | אחכ  | Ξ/       |      |      |      |            |      |      |          |       |       |         |          |          |       | c     |         | 5     | 3      |
| Auell Table      | Fuel11         | able |      |          |      |      |      |            |      |      |          |       |       |         |          |          |       |       |         |       |        |
| ipierik 1 Table  |                | 1000 | 1000 | IDE      | -    | 5000 | 8800 | TOBO       | 8838 | 8080 | 10080    | 11000 | 11008 | 12394   | 14840    | 11800    | 19904 |       | 18.000  | 1800. | A COLO |
| uel 2 table      | - 1            |      | 5.2  | 1.       | 1.20 |      | 1.0  |            | 18   | 10   | 0        | 10    |       | - Cui-  | 2        | - 61     |       | *     |         | 2     |        |
|                  |                |      | 80   | 1        |      | *    |      | ×.         |      | 8    |          | 1     |       | 9       | e        | 19       | 8     | Refre | sh      | Con   | nect   |
|                  |                | 9    | 6    |          |      |      | 18   |            | ंट   |      |          | - E   |       |         | 0        |          |       |       | 100     |       | 100    |
|                  |                |      | 6.)  |          |      |      |      | ÷.         |      |      | ंड       | - C   |       |         | 0        | - 39     |       | . 0   | *S      |       | (R):   |
|                  | 1              | 1    | 0    |          |      |      |      | - T        |      | - 1° | 0        | - F   | *     |         | 0        | - 14     | - Y   | - 0   | - 67    | - 4   | - 1    |
|                  |                |      | ¥.   |          | 0    | 1    |      |            | 0    |      | Û        |       |       |         |          | - 1      |       | 0     | - e     |       |        |
|                  | 4              | 1    | ٩.   | 4        | ۰.   | 1    |      |            | ۰    | 1    | ۰        |       |       |         | e        | 1.1      | 1     | .*    | 5       |       | 8      |
|                  | -              | 12   | 1    | 12       | 1    |      | 1.0  | . e.       | 12   | ÷.   | 10       | 5     |       | 1.1     |          |          |       | . *   | - 53    |       | 1.55   |
|                  |                | 28   | - 61 | - 38     |      | × .  |      | - 15 -     | 18   | 10   | <u>.</u> |       |       |         | <u>8</u> | 18       | . 5   | : 0   | - e;;   |       | (35)   |
|                  |                | 1    | 0.0  | 3        | 0    | т.   |      | - E        | 0    | - IC | 0        | - E   |       |         |          | - 31     | 10    | 0     |         |       | - K.   |
|                  |                |      | 6    | 16       | 141  | × .  |      | ×.         | - 26 | ×.   | 0        | ÷.    |       |         | ×.       | - 14 - I |       |       | - 8     | 14    | 240    |
|                  |                | 14   | 62   | - 14 - I | (a)  | 1    | 100  | ÷.         |      | ÷.   | - 6      | 1     | - E   | - Cg (1 | ¥.       | - 14     | - V   |       | ÷2      | - G   | 390 C  |
|                  |                |      | 6    | - 14 - I | 0    | 1    |      | i.         | 0    | iš.  | ú        | 1     | 6     | 2       | e        | 1        | Ť.    | 0     | ÷.      | 4     |        |
|                  |                |      |      |          | •    |      |      |            |      |      |          |       |       | 2       | e        |          | 1     |       |         |       |        |
|                  |                |      |      |          |      |      |      | 1.         |      |      |          | 1     |       | 2       |          |          |       |       | -       |       |        |
|                  |                | 1    | •    |          |      | T    |      | 1          |      | 1    |          | 10    |       |         |          |          |       |       |         |       |        |
|                  |                | 1    | 6 C  |          | 1.41 | T.   | 16   | T.         |      | 1    | 10       | 10    |       |         |          | 10       | TE .  |       | 20      |       | 1000   |
|                  |                |      |      | 14       | 1.4  | ×.   |      | -          |      |      |          | -     | 14    |         |          | 04       |       |       | 20      |       | 1000   |
|                  |                | 100  |      |          | 1125 |      | 100  |            |      |      | 1.0      | -     |       | 1000    |          | 10       |       |       |         | 8     | 1000   |
|                  |                | 12   |      |          |      |      | 1000 |            | 100  |      | 22       | 10    |       | 22.5    |          | 1.0      |       |       |         |       | 100    |
|                  |                | 12   | - 50 | 1        | 0    | - A- |      | - <u>S</u> | 1.5  | 1    | .u       | 1     |       | 2       |          | 1        | - 5   | 0     | -       |       | *      |

5. Once connected the Map will be auto-read.

| Reality of B. Tarmer    | 1-12.00 |          |             |           |             |                           |           |           |      |             |      |      |      |          |        |      |                    |              |       |           |            |                                                                                                    |           | - 0 X                                                                                                    |
|-------------------------|---------|----------|-------------|-----------|-------------|---------------------------|-----------|-----------|------|-------------|------|------|------|----------|--------|------|--------------------|--------------|-------|-----------|------------|----------------------------------------------------------------------------------------------------|-----------|----------------------------------------------------------------------------------------------------|
| = Pov                   | vei     | 77       | 30          |           | 7 •         | evice cont<br>et. configu | ligured o | accesetul | ly.  |             |      |      |      |          |        |      | - 3                | onnectio     |       | ()        |            |                                                                                                    |           |                                                                                                    |
|                         | -       |          |             |           | De          | nice corner               | sed.      |           |      |             |      |      |      |          |        |      |                    |              |       |           |            | Ģ                                                                                                    | ŧ.        | 0                                                                                                    |
| Map-1: Fuel             | May     | t : Foot | S adjust (  | Span v Lo | ad%)        |                           | 100       |           |      |             |      |      |      | 120.00   |        |      |                    |              |       | Line !    | Asher: 0.8 | and a state of the state of the | Live data |                                                                                                    |
| Map-1:Spark             |         |          |             | 1208      | 1008        | 2004                      | 2469      | 2840      | 1500 | 3608        | 4904 | 4508 | 5068 | 5549     | (800   | 6504 | TROP               | 7508         | 8.004 | 8244      | 2000       | English OPW                                                                                                    |           |                                                                                                    |
| Map-2: Fuel             |         |          | 1           | -1        | -1          |                           |           |           | *    |             |      |      |      |          |        |      | *                  | 1            |       | 3.        | 2          | Loid % hor                                                                                                    |           |                                                                                                    |
| Map-2 : Spark           | 30      |          | 1           | 1         | 4           |                           | £         | Ŧ         |      | 1           | 4    |      |      | - 16     |        | +    |                    | 4            | 14    | 1         | 1          | Tpacewin (e)                                                                                                    |           |                                                                                                    |
| Guickshifter Settings   |         |          |             |           |             |                           | 1         | ÷.        |      | 4           |      | 1    |      |          |        | T    |                    |              | +     | 1         |            | Load 26                                                                                                    |           |                                                                                                    |
| Control Settings        |         |          |             |           |             |                           |           |           |      |             |      |      |      |          |        |      |                    |              |       |           |            | Nap Number                                                                                                    |           | Map-1                                                                                                    |
| Pactory Sattings        | - 22    |          |             | 1.1       | 100         | 122.01                    | - 21      | 10        | 122  |             |      |      |      |          |        | 1.1  | 24                 |              | 1960  | 10        | 1          | Ch Legical Status                                                                                                    |           | inective                                                                                                    |
| Index Mago              |         | 1.4      | 80          |           | 1.0         | (14)                      | •         | ×.        |      | 13          | - E. |      |      | - 18     | 100    | 10 C | 18                 | 1.8          | 4     | - 3.S     |            | Loss Mary Changel                                                                                                    | 1         | Loga from TES                                                                                                    |
| trues                   | 14      |          | 4-          | 1         | 14          | 1000                      |           |           | 14   |             | +    | +    | 14   | 1.14     | 1000   | 100  | 14                 | 14           | 14.1  | 1         | 10         | AND CONTRACTOR OF                                                                                                    |           |                                                                                                    |
| Real of a second second |         |          |             |           |             |                           |           |           |      |             |      |      |      |          |        |      |                    |              |       |           |            | Loid Calibration Mater                                                                                                    |           | leadine dice Ballon 10 start                                                                                                    |
|                         | N.      |          | A.:         |           |             |                           | 1         | *         |      | - 4         |      |      |      |          |        |      |                    |              |       |           |            | Res Lindi Status                                                                                                    |           | interior                                                                                                    |
|                         | 4       | . 4      | 1           | 1         | 4           | 4                         | 4         | 5         | 4    | .4          | 4    |      | 1    |          |        | - E  | 4                  | 3            | - 3   |           | σ          | Old Sync Status                                                                                                    |           | No Sync                                                                                                    |
|                         |         |          | 1           | τ.        | 2           | 3                         | 1         |           | 1    |             | ŧ.   | 1    |      |          |        | +:   |                    | 14           | +     |           |            | Desilation Status                                                                                                    |           | hective                                                                                                    |
|                         |         |          | 4.1         |           |             | -1                        | 1.        |           | -1   | . 1         | +    | +    |      |          |        | 1    |                    |              |       |           |            |                                                                                                    |           |                                                                                                    |
|                         |         |          |             |           |             | No.                       |           | 10        | 1.0  |             |      |      |      |          |        |      |                    |              |       |           |            |                                                                                                    |           |                                                                                                    |
|                         |         |          |             |           |             |                           |           |           | 2    |             | •    |      |      | <u>.</u> |        | 9.5  |                    |              |       | •         |            |                                                                                                    |           |                                                                                                    |
|                         |         | 1        | £.          |           |             |                           | - E.      | .0.       | : 0  | . 6         | £.   |      | 1    | . 9      | 0      | 9.1  |                    | - 4          |       |           |            |                                                                                                    |           |                                                                                                    |
|                         | -       |          | 1           | 1         | . 1         |                           | 1         | .0.       |      | 2           | 1    | 1    |      | 5.8      | 0      |      | - 12-              |              |       | āC.       |            |                                                                                                    |           |                                                                                                    |
|                         | -       | 4        |             |           |             |                           | 1         |           | 14   |             | ÷.   | 1    | 1    |          |        |      |                    |              |       | ÷.        |            |                                                                                                    |           |                                                                                                    |
|                         | -       |          |             |           |             |                           |           | 0.        | 0    | 6           |      | 1    |      |          | 0      |      |                    |              |       |           |            |                                                                                                    |           |                                                                                                    |
|                         |         |          |             |           |             |                           |           |           |      |             |      |      |      |          |        |      |                    |              |       |           |            |                                                                                                    |           |                                                                                                    |
|                         |         | ark imm  | of Strature |           |             |                           |           |           | - 25 | Lovel Darts |      |      |      | - 12     |        | -    | ininctor           | in mark Star |       |           | 11         |                                                                                                    |           |                                                                                                    |
| tal-Citizeni            |         |          |             | (inter    | ίά.         | 4.0                       | 1 Daty 6  | ide       |      |             |      |      |      | No.      | Status |      | - All Contractions |              |       | hattive   |            | 1                                                                                                    |           |                                                                                                    |
| site z stanuj           |         |          |             | (take)    | 1+ <b>#</b> | 10                        |           |           |      |             |      |      |      | 142.00   | TRANS- |      |                    |              |       | herrive   |            |                                                                                                    |           |                                                                                                    |
| fab. 2.5tenes           |         |          |             | 1940      | tex         | -                         |           |           |      |             |      |      |      | 100.00   |        |      |                    |              |       | Inactive  | 3          |                                                                                                    |           |                                                                                                    |
| siji estati             |         |          |             |           | ive.        | -                         |           |           |      |             |      |      |      | 10.0     | STANK  |      |                    |              | -     | inactive  |            |                                                                                                    |           |                                                                                                    |
|                         |         |          |             |           | _           | -                         |           |           |      |             |      |      |      |          |        |      |                    |              | -     | Theory is | che necce  | tion of "Rea" to appropriate file                                                                                                    | - n       | The second second                                                                                                    |
|                         |         |          |             |           |             |                           |           |           |      |             |      |      |      |          |        |      |                    |              |       |           |            |                                                                                                    |           | and a state of the state of the |

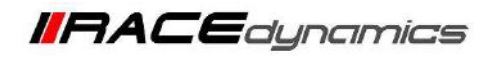

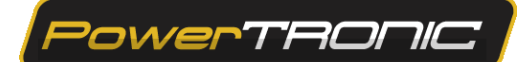

# 4. Editing a Map on the ECU

# Warning: improper or faulty map value can result in poor performance of the bike and can even cause damage to the engine.

You can edit the maps either by changing the values of the map on the R-Tune interface or by directly downloading a map from our website. A brief description of editing the map is given below. (Refer to the detailed manual of R-tune before editing the maps)

### a) Fuel mapping.

Click on the Fuel tab. (Refer to the figure below). The table is used to control fuel delivery through map 1 where you can increase or decrease the quantity of fuel delivered to the engine. The fuel tables denote RPM vs Load and span between min load at the bottom to the maximum load at the top, also minimum RPM on the left and maximum RPM on the right.

The value '0' represents no changes to the fuel injection which is basically the factory settings. Fuel injection is always measured in terms of percentage. The positive value here indicates going richer than stock ECU. In contrast, a negative value indicates going leaner than stock ECU.

|                       |            | -     |                                              |         | Devic   | e confi  | gured           | success | fully  |      |      |      |      |         |       |      | 1       |         | and the second | i an an an an an an an an an an an an an | -       | (C)                     |                           |
|-----------------------|------------|-------|----------------------------------------------|---------|---------|----------|-----------------|---------|--------|------|------|------|------|---------|-------|------|---------|---------|----------------|------------------------------------------|---------|-------------------------|---------------------------|
|                       | =( 1 )     | -     | <i>«                                    </i> |         | Device  | connect  | ng den:<br>Ied. | *       |        |      |      |      |      |         |       |      |         |         |                |                                          |         |                         | ۲                         |
| Map-1 : Fuel          | Map-1      | Fuel  | % adju                                       | st (Rpn | n v Loa | d%)      |                 |         |        |      |      |      |      |         |       |      |         |         | Uh             | e Value                                  | : 0.0   | Live c                  | iata                      |
| Map-1 : Spark         |            | -     | 1666                                         | 1560    | 2000    | 2599     | 3000            | 3599    | - 4101 | 4560 | 5666 | 5560 | 6000 | 6500    | 7000  | 7500 | - 4444  | 6556    | -              | 9520                                     | 10000   | Engine RPM              |                           |
| Map-2 : Fuel          | - 101      | 1     | - 1                                          | 4       | 4       | 2        | 3               | 2       | 8      | 3    | 4    | 1    | 4    | 3       | 8     | 4    | 1       | a       | 1.1            | 14                                       | 1.00    | Load % bar              |                           |
| Map-2 : Spark         |            | 1     | 16                                           | - 41    | - 4     | 3        | 3               | 5       | 5      | 3    | 5    | - 3  | 1    | - 2     | 5     | 3    | - T.    | 0       | া              | ंभ                                       | 147     | Tps Volt (v)            | 0.511                     |
| Quickshifter Settings |            | 1     | - 15                                         |         | 1.4     | - 4      | - 4             | 2       | 4:     | *    | *    | - 4  | -    | 4       | 1     | 40   |         | . a     |                |                                          | 100     | (mark)                  | 0                         |
| Control Settings      |            |       |                                              | -       | 1       |          | -               |         | -      | -    | -    | 4    |      | 1       |       | 1    | 1       | 0       | 22             | 1.4                                      | - 12    |                         | Mar 1                     |
| Factory Settings      | 44         | +     |                                              | 4       | 1       | 1        |                 | +       | 1      | +    |      |      |      |         | 10    |      | 0       | a       | -1             | 4                                        | 14      | Map Number              | Map-1                     |
| Index Maps            |            | ÷:    |                                              |         | . 1     | 0        | 1               | 0       | 0      | a    | ō    | a    |      |         |       |      | 0       | 0       | 0              | Ca.                                      |         | QS Logical Status       | Inactive                  |
| Dials                 | - 11       | ٥     | 0                                            | a.      |         | 0        | 10              | 0       | 0      | .0   | 0    | a    | •    |         | 1     | 6    | 0       | d       | .0             | 0                                        | a.      | Load Input Channel      | Load from TP5             |
| Realtime Graphs       | 46         | a:    | 0                                            | - a     | 28      | 0        | 1               | 0       | 0      | .a.  | 0    | ٥    | 1    |         | 1     |      | 0       | . 0     | 0              | 3.0                                      |         | Load Calibration Status | inactive: click button to |
| Device Information    |            | ą     | 9                                            | 4       |         | 0        | 1               | 0       | 0      | đ    | 0    | đ    | 1    | 8       | ÷.    |      | 0       | ¢       | 2              | ą                                        | 4       | Rev Limit Status        | Institue                  |
|                       | -          | a     | 0                                            | 4       | . 1     | 0        | 1               | 0       | 0      | đ    | 0    | a    | 1    | 4       | 8,    | 6    | 0       | å       | 0              | à                                        | a       | Che Creek Chatree       | No Date                   |
|                       | 36         | a     | 0                                            | .0      | 10      | 0        | 1               | 0       | 0      | a.   | 0    | a    | 1    | 6       | 1     | - #C | 0       | 9       | <u>_0</u>      | 5.0                                      | 1       | Chip sync status        | No spec                   |
|                       |            | a.    | 2                                            |         | 08      | 0        | 1               | 0       | 0      | 0    | 0    | 0    |      |         | 1     |      | 0       |         | .0             | 2.0                                      | <u></u> | Revextend Status        | Inscrive                  |
|                       |            | 4     | a                                            |         | 1       |          |                 | 0       | 0      |      | 0    | a    |      |         |       |      | 0       |         | 0              | a                                        | -       |                         |                           |
|                       |            |       |                                              |         | 1       |          | 1.191           |         |        | a    |      |      |      |         |       |      |         |         |                | 1                                        |         |                         |                           |
| 5                     | oark Input | Statu | 5                                            |         |         |          | -               |         | Fuel   | Duty |      |      |      |         | -     | Ini  | ector I | nout St | atus           |                                          |         |                         |                           |
| Spik-1 Status         |            | 1     | Ina                                          | ctive   |         | inj-1 Di | aty Cyc         | ië .    |        | -    |      |      |      | lig-1.8 | tatus |      |         | 1       | 1              | nactive                                  | -       |                         |                           |
| Spk-2 Status          |            |       | Ina                                          | ctive.  |         |          |                 |         |        |      |      |      |      | Inj-2-5 |       |      |         |         |                | nective                                  |         |                         |                           |
| Spic-1 Status         |            |       | Ina                                          | ctive   |         |          |                 |         |        |      |      |      |      | IN2-1-5 |       |      |         | Ī       | 1              | nattive                                  |         |                         |                           |
| Spk-4 Status          |            |       | Ine                                          | ctive.  |         |          |                 |         |        |      |      |      |      | Ing-4.5 |       |      |         | Ī       |                | nective                                  |         |                         |                           |
|                       | _          |       | _                                            | _       | _       |          | _               | _       | _      | _    | _    | _    |      | -       | _     | _    | _       | _       | _              | _                                        |         |                         |                           |

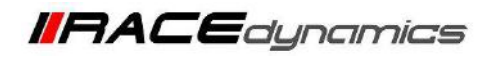

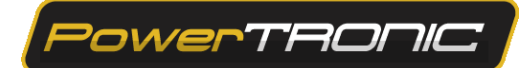

### b) Ignition Mapping

Click on the ignition tab. (refer to the figure below). The table contains the values to control ignition timing. The value '0' represents no changes to the ignition timing/spark which is basically the factory settings. Ignition timing/spark is always measured in terms of degrees. The positive value here indicates advancing the ignition timing than stock ECU. In contrast, a negative value indicates retarding the ignition timing than stock ECU.

| Powertronic R-Tune v4 | 1,2,90    |       |                                         |        |             |                    |                   |         |       |          |      |      |      |         |         |      |            |           |            |           |            |                         | - 8 ×                           |
|-----------------------|-----------|-------|-----------------------------------------|--------|-------------|--------------------|-------------------|---------|-------|----------|------|------|------|---------|---------|------|------------|-----------|------------|-----------|------------|-------------------------|---------------------------------|
| =                     |           | -     |                                         |        | Devic       | e conf             | gured             | ucces   | fully |          |      |      |      |         |         |      |            | -         | Total a    |           | -          | Сом                     |                                 |
| Powe                  |           |       | , ,,,,,,,,,,,,,,,,,,,,,,,,,,,,,,,,,,,,, | _      | Weit_       | configur<br>connec | ing devic<br>ted. |         |       |          |      |      |      |         |         |      |            |           |            |           |            |                         | ۲                               |
| Map-1 : Fuel          | Map-1     | Spar  | k Timir                                 | g adju | st (Rpr     | m v Lo             | od%)              |         |       |          |      |      |      |         |         |      |            |           | Liv        | e Value   | 0.0        | Live da                 | te                              |
| Map-1 : Spark         |           | -     | 1936                                    | 1600   | 2860        | 2544               | 3000              | 3588    | 4000  | 4510     | 1400 | 5580 | 6334 | 6500    | 2000    | 1500 | \$500      | 8588      | 6000       | 9522      | 38666      | Engline RPM             |                                 |
| Map-2 : Fuel          | 109       | 1     | 0                                       | 7      |             | 7                  |                   | 7       | 3     |          | 2    | 2    | 2    | 2       | 2       | 2    | 2          | 2         | 2          | 2         | 2          | Load % ber              |                                 |
| Map-2 : Spark         | 23        | 1     | 0                                       | 1      | +           | 1                  |                   | 1       | 1     | *        | T.   | 1    | 2    | 2       | 2       | 2    | 2          | 2         | 2          | 2         | 2          | Tps Volt (v)            | 0.521                           |
| Quickshifter Settings |           | ľ.    | 0                                       | -      |             | 140                | 4                 |         | 1.4   |          |      |      | 1.4  |         | +2      |      |            | 1.2       | -          | +:        |            | Load N                  | 0                               |
| Control Settings      | 13        | f,    | 0                                       | 1      | 0           | 0                  | ŏ                 | 0       | 1     | 0        |      |      | 1    | 1       | 2       | 2    | 2          | 2         | t          | 2         | 1          |                         | Mag                             |
| Factory Settings      | 55        | 1     | .0                                      | 1      | 4           | .0                 | .0.               | .0      | 1     | ۹.       | .a.: | 0    | .0   | 1       | +       |      |            | 1.1       |            | e         |            | Map Number              | Map-1                           |
| Index Maps            | -         |       | .0                                      | 1      | 0           | 0                  | 0                 | .0      | 1     | 0        | α.   | 0    | 0    | 1       | 0       |      | a          | 0         | 0          | 0         | 1          | Q5 Logical Status       | inactive                        |
| Dials                 | -         | 2     | ٥                                       | 2      | a.          | .0                 | 0                 | 0       | 2     | a        | à    | 0    | 0    | 2       | 0       | 2    | đ          | 0         | à          | 0         | 2          |                         | Load from TPS                   |
| Realtime Graphs       | - 44      | 2     | 0                                       |        | 6           | 0                  | 0                 | 0       | 1     | 6        | 0    | 0    | 0    | 1       | 0       | 2    | d          | 0         | 0          | 0         | 1          | Load Calibration Status | Inactive: click button to start |
| Device Information    | 48        | 2     | 0                                       |        | d.S.        | 0                  | 0                 | <u></u> |       | d)       | 0    | 0    | 0    | . 1     | 0       |      | a          | 0         | ಿ          | 0         |            | Rev Limit Status        | Inactive                        |
|                       | 22        | 1     | 0                                       | 5      | <u>e</u> .; | 0                  | a                 | 0       | 1     | <u>a</u> | ð.   | - Ø  | 0    | . 1     | 0       |      | e          | 0         | 9          | <u>0</u>  |            | Che Sine Status         | Min Sume                        |
|                       | 28        | 1     | 0                                       |        | 9           | 0                  | 0                 | 0       |       | 9        |      | 0    | 0    |         | 9       | 1    | a          | 0         | 0          | 9         | 1          |                         | No sync                         |
|                       |           | E     |                                         |        | 2           |                    |                   |         |       | 2        | 4    |      |      |         |         |      | 4          |           | 4          |           | -          | Revextend status        | Inactive                        |
|                       |           | ľ.    | 0                                       |        |             |                    | 0                 | 0       |       |          |      |      | 0    |         | 0       |      | 0          | 0         | 0          | 0         | -          |                         |                                 |
|                       |           |       | 0                                       |        | 0           |                    |                   |         |       | 0.       |      |      |      |         | 0       |      |            |           |            |           | 1          |                         |                                 |
| Sp                    | ark Input | State | 15                                      |        |             |                    | -                 |         | Fuel  | Duty     |      | -    |      |         | -       | Ini  | ector l    | nput St   | atus       |           | -          |                         |                                 |
| Spk-1 Status          |           |       | ina                                     | ctive  |             | linj-t D           | uty Cyc           | e       |       | 1        |      |      |      | inj-t s | STATUF. |      | -          |           | 1          | nactive   | s ()       |                         |                                 |
| Spk-2 Status          |           |       | ina                                     | ctive  |             | (m)-2 (D           | utý cycl          |         |       |          |      |      |      | (nj-2-1 | Status: |      |            |           | Ĩ          | nactive   | <u>.</u>   |                         |                                 |
| Spk-3 Status          |           |       | ina                                     | tine   |             | Inj-1 D            | uty Cycl          |         |       |          |      |      |      | Inj-S ( | Status  |      |            | 1         | 1          | nactive   | 3          |                         |                                 |
| Spil-4 Status         |           |       | lina                                    | ttive  |             | In)-4 D            | utý Cycl          |         |       |          |      |      |      | inj-4 t | Distant |      |            |           | i          | nactive   | 8Í         |                         |                                 |
|                       |           |       |                                         |        | _           |                    |                   |         |       |          |      |      |      |         |         | 54   | elect "Rec | ord" to s | lart recor | ding or 1 | Play" 10 0 | pen recorded file 🕨 💿   | BURN Update Firmware            |

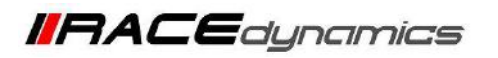

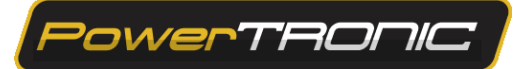

### 5. Opening the Map file from a folder of your PC/Laptop

- 1. Connect the ECU to the R-Tune software
- 2. Click on Hamburger Menu Icon in the Top Left Corner
- 3. Open the Calibration File
- 4. Select the Downloaded or Saved PowerTRONIC V4 Map files saved in .cdat format.
- 5. Click open to read the Map and view the values
  - 1. Connecting ECU to R-Tune Software,

(Refer to Page 07 on Reading the Map from the ECU)

# <complex-block><complex-block>

### 2. Click on Hamburger Menu Icon in the Top Left Corner

11

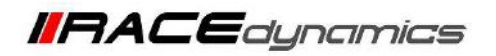

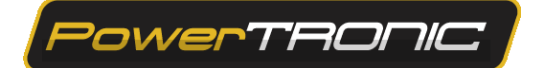

### **3.** Open the Calibration File

| Proceedings Pulling of a 1,340 | _   |                                                   |      |       |           |      |      |             |                |       |      |      |      |       |                  |           |      |         |             |                                 | - 0 ×                |
|--------------------------------|-----|---------------------------------------------------|------|-------|-----------|------|------|-------------|----------------|-------|------|------|------|-------|------------------|-----------|------|---------|-------------|---------------------------------|----------------------|
| Open Calibration file          | R   | Map is successfully loaded,<br>Insuming live data |      |       |           |      |      |             |                |       |      |      |      | annea | togweire<br>tecl | arran fun |      |         | OMB - USB · |                                 |                      |
| Save Calibration file          | 8   | P1 6                                              |      |       |           |      |      |             |                |       |      |      |      |       |                  |           |      |         |             |                                 |                      |
|                                |     | adjust (Rpm v Load%) Live Value: 0.0              |      |       |           |      |      |             |                |       |      |      |      |       |                  |           |      |         |             |                                 |                      |
| Download Application Logs      | ± 📗 | 200                                               | 1965 | 2100  | 2480      | 2010 | 1210 | 1010        | 4100           | 43.08 | 5008 | 3508 | 6050 | 8580  | 7050             | 1586      | 8001 | 4508    | 3036        | Engliss RPM                     |                      |
|                                |     | 4                                                 |      |       | .2        |      |      |             |                |       |      |      |      |       |                  |           |      |         |             | COURSENS BAR:                   |                      |
| Settings                       | •   | 4                                                 |      |       |           |      |      |             |                |       |      |      |      |       |                  |           |      |         |             | DEFININ                         |                      |
|                                |     |                                                   |      |       |           |      |      |             |                |       |      |      |      |       |                  |           |      |         |             | The Add (A)                     |                      |
| About                          | •   | 3                                                 |      |       | 1         |      |      |             |                |       |      |      |      |       |                  |           |      |         |             | Lond No.                        |                      |
|                                | - 1 | 4                                                 |      |       |           |      |      |             |                |       |      |      |      |       |                  |           |      |         |             | Map Number                      | Map-1                |
|                                | - 1 | 4                                                 |      |       | 4         | 1    |      |             |                |       |      |      |      |       |                  |           |      |         |             | OS Longest Status               | inartive             |
|                                | - 1 | 4                                                 |      |       | 4         |      |      | 1           | 1              |       |      |      |      |       |                  |           |      |         |             | The second second second second |                      |
|                                |     | 8                                                 | fi i | a     |           |      |      |             |                |       |      |      |      |       |                  |           |      |         |             | Load Input Channel              | Load from TPS        |
|                                | - 1 | 4                                                 | 9    | 4     | - D       | 4    | . 9  | .2          | 4              | 1     | 4    | 4    | 2    |       |                  |           |      |         |             | Lind Collineation Status        |                      |
|                                |     | 10                                                | 0    | Q.    | 18        |      |      | 1           | 0              | 14    |      | 31   |      | 1.    | 0                | х.        |      | .8.     | 8.1         | Res Limit Status                | (namive -            |
|                                | - 1 | a.,                                               | a.   | ( ¢ ) |           |      |      | <u>, 10</u> | () <b>4</b> .2 |       | 8    | (8)  | (8)  | 1     | 1                | . Ø.,     | (4)  |         | <u>.</u>    | Care Links (Patro)              | NASARI               |
|                                |     | 4                                                 | .¢.  |       | 0         |      |      |             | 4              |       |      |      |      | 6     | 1                |           | . 9) |         | ¥.          | Service Services                |                      |
|                                |     | 4                                                 | 0    | 0     | <u>्र</u> | 0.   |      |             | ¢.             | - 4   |      | 10   | x    | F.    | -1               |           |      |         | E.          | REVEXTORIA Status.              |                      |
|                                |     | 4                                                 | a    | 0     |           | 0.   | 0    | 2           | d -:           | 1     | 4:   | 2.2  | - 2- | E     | 3                | *         | -0   | 14      | #.:<br>     |                                 |                      |
|                                |     | a l                                               | d.   | . e.  |           |      |      |             | e.             |       |      |      | ×    |       |                  | *         |      |         | 1           |                                 |                      |
|                                | -   |                                                   | 4    |       | -         |      |      | -           |                |       |      |      |      |       | -                | -         |      | -       |             |                                 |                      |
|                                |     |                                                   |      |       |           |      |      | Duty        |                |       |      |      |      |       |                  | nput St   | atus |         |             |                                 |                      |
|                                | -   | ÷                                                 |      |       |           |      |      |             |                |       |      |      |      |       |                  |           |      |         |             |                                 |                      |
|                                |     |                                                   |      |       |           |      |      |             |                |       |      |      |      |       |                  |           |      | Kachive |             |                                 |                      |
|                                |     |                                                   |      |       |           |      |      |             |                |       |      |      |      |       |                  |           |      |         |             |                                 |                      |
|                                |     | e.                                                |      |       |           |      |      |             |                |       |      |      |      |       |                  |           |      | nactive |             |                                 |                      |
|                                |     |                                                   |      |       |           |      |      |             |                |       |      |      |      |       |                  |           |      |         |             | open recorded file 🕨 D          | BURN Update Firmware |

**4 and 5.** Select the Downloaded or Saved PowerTRONIC V4 Map files saved in .cdat format. Click open to read the Map and view the values

| Open                                                          |                           |                                     |           |       |  |
|---------------------------------------------------------------|---------------------------|-------------------------------------|-----------|-------|--|
| $\leftarrow \  \  \rightarrow \  \   \checkmark \  \   \land$ | Desktop > Maps for V4 > P | Tv4 - Maps > KTM > KTM ADV 390 (202 | 20-2022)  |       |  |
| Organize   New fo                                             | lder                      |                                     |           |       |  |
| A Home                                                        | Name                      | Date modified                       | Туре      | Size  |  |
|                                                               | KTM ADV 390 (2020-202     | 22) With QS.cdat 17-01-2023 14:38   | CDAT File | 17 KB |  |
| E Desktop                                                     | * CTM ADV 390 (2020-202   | 22) Without QS.c 17-01-2023 14:39   | CDAT File | 17 KB |  |
|                                                               | *                         |                                     |           |       |  |
| Documents                                                     | *                         |                                     |           |       |  |
| Pictures                                                      | *                         |                                     |           |       |  |
| Music                                                         | *                         |                                     |           |       |  |

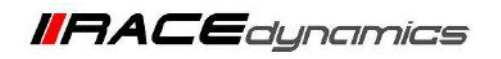

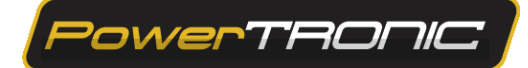

# 6. Saving the map to the file folder of your PC/Laptop

- 1. Connect the ECU to the R-Tune software
- 2. Click on Hamburger Menu Icon in the Top Left Corner

| Stranger B-Tur     | ne v4 - 1.2.90                |                |       |        |          |          | _      | _    |      |          |      |         | _       |         | _     |      |           | _          |                      |             |            | 10 0000                 | - 0 ×                     |
|--------------------|-------------------------------|----------------|-------|--------|----------|----------|--------|------|------|----------|------|---------|---------|---------|-------|------|-----------|------------|----------------------|-------------|------------|-------------------------|---------------------------|
| =                  |                               |                |       |        |          |          |        |      |      |          |      |         |         |         |       |      |           | onnec      | fictived st<br>to de | accessfully | ě.         | COM                     |                           |
|                    |                               | ~              |       |        | Live da  | ta pause | d.     |      |      |          |      |         |         |         |       |      |           |            |                      |             |            |                         | ٢                         |
| Map-1: Fuel        | Map-1:                        | Sparl          | Timin | g adju | st (Rpn  | n v Loa  | d%)    |      |      |          |      |         |         |         |       |      |           |            | tiv                  | re Value    | 0.0        | Live da                 | ta                        |
| Map-1: Spark       | Drop-dow                      | vn N           | lenu  | 1200   | 1500     | 2060     | 2460   | 2810 | 3290 | 1690     | 4060 | 4500    | 5000    | 5500    | 6000  | 6500 | 7000      | 7506       | 8000                 | 8504        | 9006       | Engine RPM              |                           |
| Map-2 : Fuel       | to access                     | opt            | ions  | 0      | . 1      | 1        | 2      | 2    | 2    | 1        | 2    | 12      | 2       | 2       | 2     | 3    | 3         | 1          | 3                    | 3           | 3          | Load % bar              |                           |
| Map-2 : Spark      | 88                            | 0              | 0     | 0      | 1        |          | 2      | 2    | 1    | 2        | 1    | 12      | 2.      | 2       | 1     | 1    | 1         | 1          | 3                    | - 3         | 1          | Tps Volt (v)            | 0.511                     |
| Quickshifter Setti | ngs                           | C              | 0     | 0      | - 10<br> |          |        |      |      | -        | -    |         | -       |         | -     | -    | -         | 1          | -                    |             |            | Louts                   | 0                         |
| Control Settings   |                               | 0              | 0     | 0      |          | E        | 2      | 1    | 1    | 2        | 10   | 1       |         | 2       | 1     | 1    | 1         | i          | i                    |             | 1          |                         | Man                       |
| Factory Settings   | -                             | 0              | 0     | 0      | 8        | E.       | 2      | 2    | 2    | 2        | 1    | 2       | 2       | 2       | 1     | 8    | 1         | 1          |                      | 1           | 3          | Map Number              | iviap-1                   |
| Index Maps         | 40                            | 0              | đ     | 0      |          | 1        | 2      | 2    | 2    | +        | 2    | 2       | 2       | 2       | +     | +    |           | 3          | 5                    | 3           | 3          | QS Logical Status       | Inactive                  |
| Dials              | 55                            | 9              | g     | q      | a        | a        | 1      |      | 1    | 4        | 1    |         |         |         |       | 2    | 1         | 2          | 2                    | 3           | 2          | Load Input Channel      | Load from TPS             |
| Realtime Graphs    | 44                            | 0              | a     | 0      | a        | ¢.       | 0      | 0    | 0    | 0        | d    | ٥       | α.      | a       | ٥     |      |           | 7          |                      |             |            | Load Calibration Status | Inactive: click button to |
| Device Informatio  | on !                          | 0              | 0     | 0      | 0        | 0        | 0      | 0    | 0    | 0        | ٥    | 0       | 0       | 0       |       | 1    |           | 4          | 0                    | 0           | 0          | Rev Limit Status        | Inactive                  |
|                    | .13                           | 0              | 0     | 0      | 0        | 0        | 0      | 0    | 0    | 0        | 0    | 0       | , C     | 0       | .8    | - e  | 18        |            | 0                    | 0           | 0          | The State States        | No Supe                   |
|                    | 24                            | 0              | 0     | 0      | .0       | 0        | .0     | 9    | 9    |          | 0    | 0       | 0.      | 0       |       |      | - 18      | 8          | 0                    | 9           | 0          |                         | No sync                   |
|                    | 10                            | 1°             | ¢ .   | .0     | 0        | d .      | 0      | e ;  |      | - 19<br> | a    | 0       | 0       | 0       | *     | •    |           | *          | 0                    | 9           | 0          | Revextend Status        | inactive                  |
|                    |                               | 0              | v.    |        |          | a.       | .0     |      | 0    | 0        | a    |         | 0.<br>C | 0       |       |      |           |            | 0                    | 0           | 0          |                         |                           |
|                    |                               |                | 0     | .0     |          | 0        |        | 0    |      |          | 0    | 0       | 0       | 0       |       |      |           |            | 0                    |             | 0          |                         |                           |
|                    | Spark Input                   | Statu          | s     |        |          | -        |        | -    | Fuel | Duty     |      | -       |         |         | _     | Ini  | ector In  | nput St    | atus                 |             | -          |                         |                           |
| Spk-1 Status       |                               |                | Inac  | tive   |          | Inj-t Du | ty Cyc | ie.  |      |          |      |         |         | Inj-1 S | tatus |      |           |            | 1                    | nactive     |            |                         |                           |
| Spk-2 Status       |                               | Inactive Inj-2 |       |        |          |          |        |      |      |          |      |         |         | Inj-2 s | tatue |      |           | I          | 1                    | nactive     |            |                         |                           |
| Spk-3 Status       | Inj-3 Duty Cycle Inj-3 Status |                |       |        |          |          |        |      |      | l        |      | nactive |         |         |       |      |           |            |                      |             |            |                         |                           |
| Spk-4 Status       |                               |                | Inac  | tive   |          |          |        |      |      |          |      |         |         | 101-4 5 |       |      |           |            | (                    | nactive     |            |                         |                           |
|                    |                               | _              | _     | _      | - 1      |          | _      |      | _    | _        | _    | _       |         | _       | _     |      | 1. 11.000 |            |                      |             |            |                         |                           |
|                    |                               |                |       |        |          |          |        |      |      |          |      |         |         |         |       |      | lect "Rec | ord" to st | tart recor           | ding or "   | Play" to c | open recorded file 🕨 🛨  | BURN Update Firmware      |

3. Click on the Save Calibration File and then choose the location you want to save, add the file name in the File name tab, and click on Save

| Open Calibration file     |      | Map                | ls succe    | ssfully | loaded | d.     |      |      |      |      |       |      |        |         |         | il.  |         |             |                                                                                                    |                           |
|---------------------------|------|--------------------|-------------|---------|--------|--------|------|------|------|------|-------|------|--------|---------|---------|------|---------|-------------|----------------------------------------------------------------------------------------------------|---------------------------|
|                           |      | Herium<br>Lines da | ting live i | data.   |        |        |      |      |      |      |       |      |        |         |         |      |         |             |                                                                                                    |                           |
| Save Calibration file     | •    | est (Rps           | m v Loa     | ed 16)  |        |        |      |      |      |      |       |      |        |         |         |      |         |             | Live                                                                                                    |                           |
| Download Application Logs | 1200 | 1600               | 3000        | 2466    | 3808   | . 3300 | 3436 | +100 | 4500 | 2008 | \$500 | 6600 | - 8100 | TEOS    | 2508    |      | 80.04   | <b>#860</b> | Logue RPM                                                                                                    |                           |
|                           |      |                    |             |         |        |        |      |      |      |      |       |      |        |         |         |      |         |             | Load Silver                                                                                                    |                           |
| Settings                  | •    |                    |             |         |        |        |      |      |      |      |       |      |        |         |         |      |         |             | The Volt IVI                                                                                                    |                           |
| About                     |      |                    |             |         |        |        |      |      |      |      |       |      |        |         |         |      |         |             | Real Property in the second second se |                           |
|                           |      |                    |             |         |        |        |      |      |      |      |       |      |        |         |         |      |         |             | ALC DE L                                                                                                    |                           |
|                           |      |                    |             |         |        |        |      |      |      | 11   |       |      |        |         |         |      |         |             | Map Number                                                                                                    | Map-1                     |
|                           |      |                    |             |         |        |        |      |      |      |      |       |      |        |         |         |      |         |             | GE Logrant Status                                                                                                    | macour                    |
|                           |      |                    | 1           |         |        |        |      |      |      |      |       |      |        |         |         |      |         |             | Cond (Oper Children)                                                                                                    | Load from TPS             |
|                           |      | . e                |             | 100     |        | ÷.     | ×.   |      |      | - 10 |       |      |        |         |         |      |         |             | Space Californition Status                                                                                                    | tractive, click mattern t |
|                           | 6    | 6                  |             |         |        | ÷.     | 1    |      |      | 1    |       |      |        | 14      |         |      |         |             | New Lineit Status                                                                                                    | Inactive                  |
|                           |      | . 4.               | 1. A.       |         |        |        |      |      |      |      | 1.2   |      | 8.     |         | 13      |      |         |             | Charlenne Status                                                                                                    | No. Sent.                 |
|                           |      |                    |             |         |        |        |      |      |      |      |       |      |        |         |         |      |         |             | The second second second                                                                                                    | Tableting.                |
|                           |      |                    |             |         |        |        |      |      |      |      |       |      |        |         |         |      |         |             | The second second second second second second second second second second second second second second second s                                                                                                    |                           |
|                           |      | 4                  |             | R       |        | 6      |      | 10   | 4    | 3    | 4     |      | 0      | 4       |         |      | 1       |             |                                                                                                    |                           |
|                           |      | 100                | -           |         | 1      |        |      |      | 10   |      | 1     | -    | -      | 1       | 1       |      |         | -           |                                                                                                    |                           |
|                           |      |                    |             |         |        | Fuel   | Duty |      |      |      | -     |      | Inj    | estor 1 | nput St | atus |         |             |                                                                                                    |                           |
|                           |      |                    |             |         |        |        |      |      |      |      |       |      |        |         |         |      |         |             |                                                                                                    |                           |
|                           |      |                    |             |         |        |        |      |      |      |      |       |      |        |         |         |      |         |             |                                                                                                    |                           |
|                           |      |                    |             |         |        |        |      |      |      |      |       |      |        |         |         |      | mastive |             |                                                                                                    |                           |
|                           |      |                    |             |         |        |        |      |      |      |      |       |      |        |         |         |      |         |             |                                                                                                    |                           |
|                           |      |                    |             |         |        |        |      |      |      |      |       |      |        |         |         |      |         |             |                                                                                                    |                           |

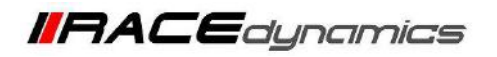

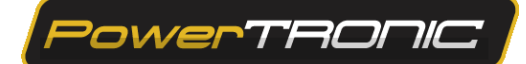

## 7. Downloading a map from the website

1. Go to <u>www.powertronicecu.com</u>

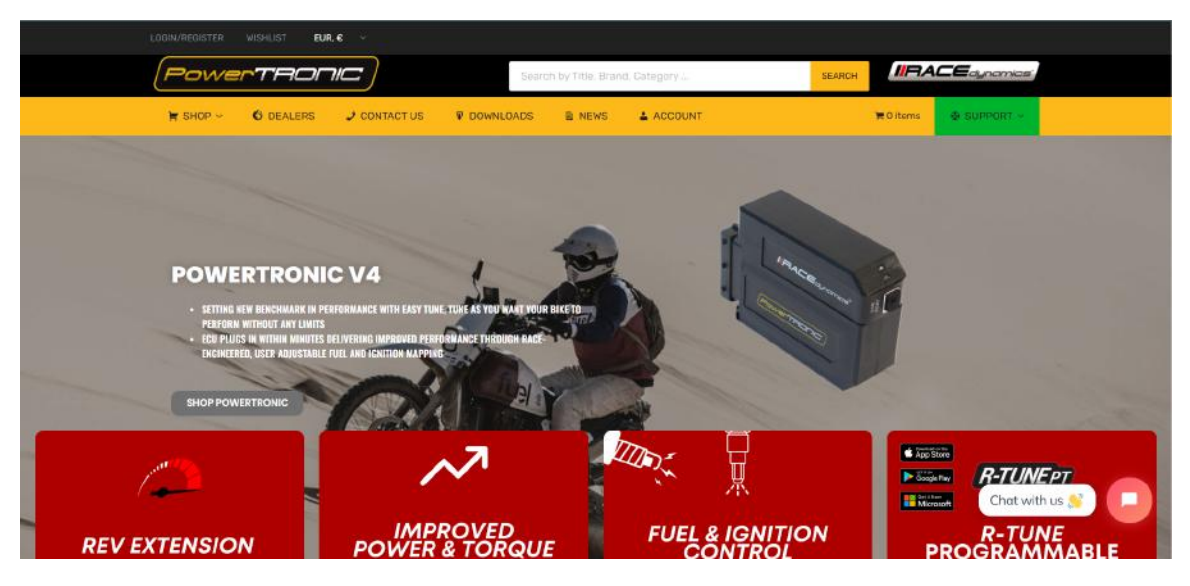

2. Click on Downloads

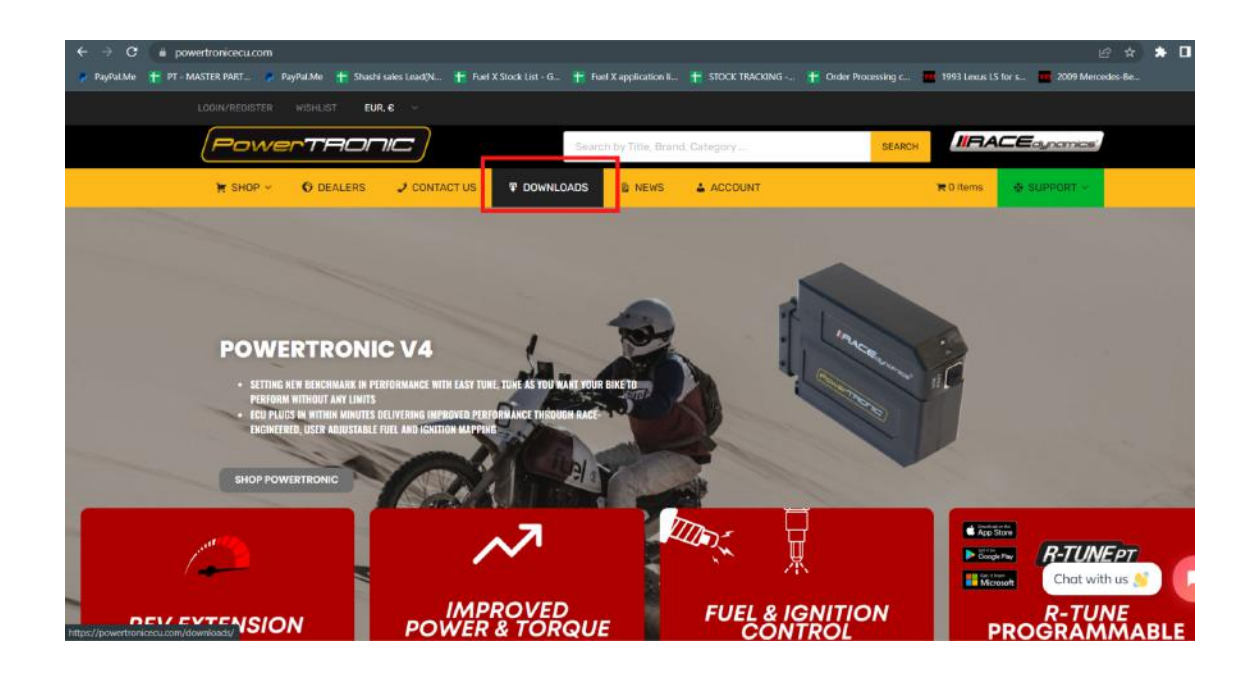

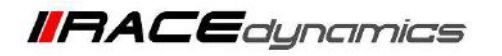

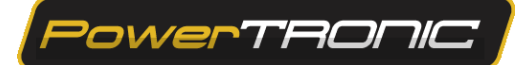

3. Scroll down and click on the Download for PowerTRONIC V4.

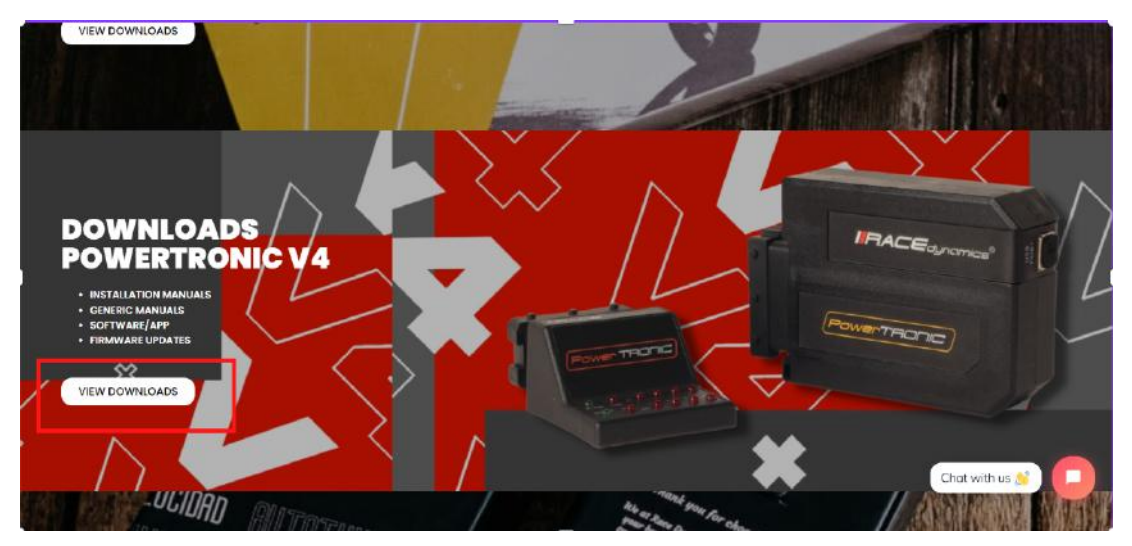

4. Click on Maps (PowerTRONIC V4 bike-specific maps)

| LOGIN/REGISTER | WISHLIST EUR      | l€ ⊻               |             |                    |               |                 |                     |                    |               |
|----------------|-------------------|--------------------|-------------|--------------------|---------------|-----------------|---------------------|--------------------|---------------|
| Powe           | rTROF             |                    | Searc       | h by Title, Branc  | i, Category   | SEA             |                     | <b>CE</b> dynamics | 7             |
| ¥ SHOP ∽       | O DEALERS         | 2 CONTACT US       | P DOWNLOADS | NEWS               | ACCOUNT       |                 | 🗮 0 items           |                    |               |
|                |                   |                    |             |                    |               |                 |                     |                    |               |
|                | 12                |                    |             |                    |               |                 | é                   |                    |               |
|                | R-Tupe Win        | dows               | P           | Tune And           | roid          | P-'             |                     | AC .               |               |
| Tuning and     | setup app for the | PowerTRONIC V4 for | Setup and   | calibration ap     | p for Android | Setup and calib | ration app for iPho | ones, iPads and    |               |
|                | windows PC and    | tablets            | smo         | artphones and      | tablets       |                 | Mac Books           |                    |               |
|                | Download          | d                  |             | Download           |               |                 | Coming Soon         |                    |               |
|                |                   |                    |             |                    |               |                 |                     |                    |               |
|                |                   |                    |             | S                  |               |                 |                     |                    |               |
|                |                   | 19912121           |             |                    |               |                 |                     |                    |               |
| In             | nstallation M     | lanuals            | Fir         | mware Up           | date          |                 | Maps                |                    |               |
| Installation   | n guide/manuals   | for PowerTRONIC V4 | Inst        | all the latest fir | mware         | PowerTRC        | NIC V4 bike speci   | fic maps           |               |
|                | -                 |                    |             | -                  |               |                 |                     | that w             | vith us 👏 🛛 💭 |
|                | Downloa           | d                  |             | Download           |               |                 | Download            |                    | -             |
|                |                   |                    |             | -                  |               |                 |                     |                    |               |

5. Select the Make and model of your bike from the list.

| LOGIN/REGISTER              | WISHLIST INR. | र <i>भ</i> ू |           |                   |             | ي.<br>مەربىغ |          |            |          |
|-----------------------------|---------------|--------------|-----------|-------------------|-------------|--------------|----------|------------|----------|
| Powe                        | rTAON         |              | Sear      | ch by Title. Bran | d, Category | SEA          |          | CEdynamics |          |
| ¥ SHOP ~                    | O DEALERS     | J CONTACT US | COWNLOADS | B NEWS            | ACCOUNT     |              | ₹0 items | SUPPORT -  |          |
| PowerTR                     | ONIC V4 N     | 1aps         |           |                   |             |              |          |            |          |
| + KTM Map                   | 95            |              |           |                   |             |              |          |            |          |
| 🕨 Bajaj Ma                  | ps            |              |           |                   |             |              |          |            |          |
| <ul> <li>Hero Ma</li> </ul> | ps            |              |           |                   |             |              |          |            |          |
| <ul> <li>Husqvar</li> </ul> | na Maps       |              |           |                   |             |              |          |            |          |
| Royal En                    | field Maps    |              |           |                   |             |              |          |            |          |
| <ul> <li>Yamaha</li> </ul>  | Maps          |              |           |                   |             |              |          |            |          |
|                             |               |              |           |                   |             |              |          |            |          |
|                             |               |              |           |                   |             |              |          | Chat with  | 1 US 👏 🖵 |
|                             |               |              |           | 81                | lome 🔒      |              | IRACE    | anarics    |          |

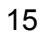

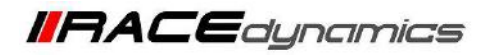

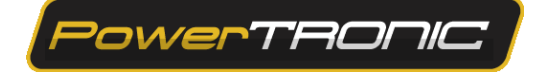

6. Click on the Download option under the make

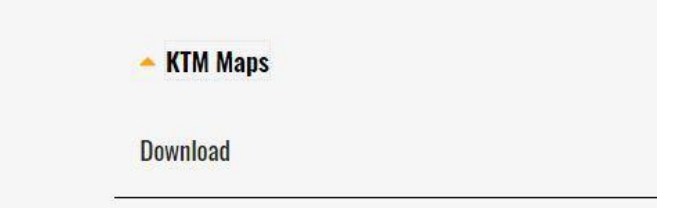

7. Select the model and download the appropriate map.

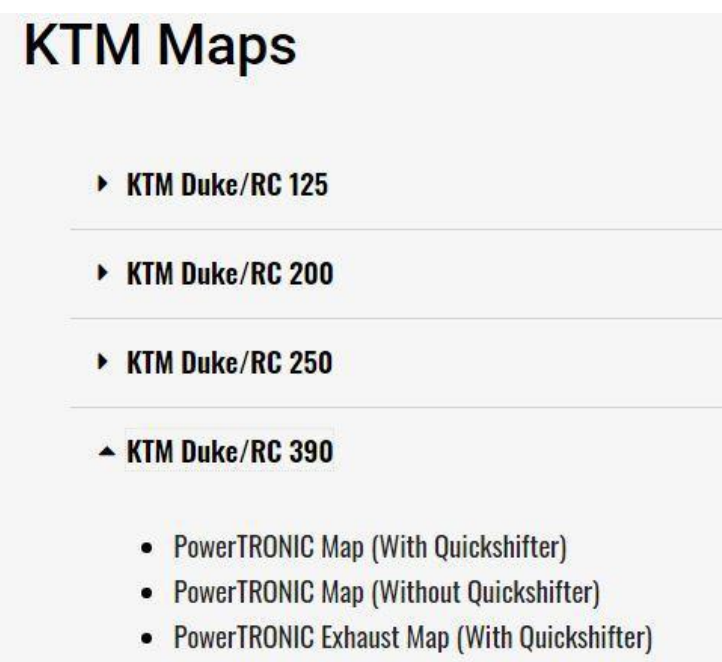

• PowerTRONIC Exhaust Map (Without Quickshifter)

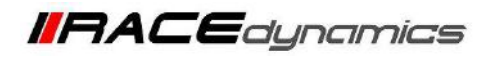

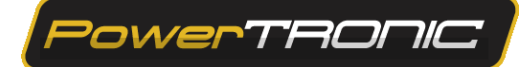

# 8. Burning a map to ECU

To load a new map file:

- 1. Connect the PowerTRONIC ECU to your Windows PC using the USB cable.
- 2. Open the R-Tune software.
- 3. Select the appropriate *COM port* number.
- 4. Click on **Connect**.
- 5. Connecting ECU to R-Tune Software, (Refer to Page 07 on Reading the Map from the ECU)

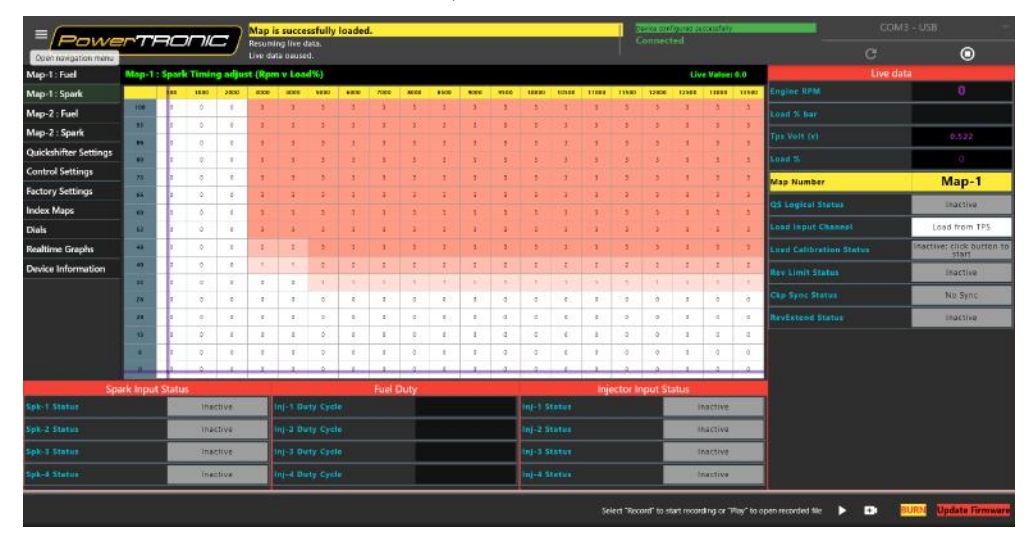

6. Once the Changes are done on the Map Click on Burn.

|                       |           | 37     | וריור  |         | Resu   | ming    | live dat | <b>1.</b> |      |      |      |      |      |              |        |       |           | Connec                 | f quies s<br>te d | accessful) | Y         |                    | сом     | 3 - USB 🔷                 |
|-----------------------|-----------|--------|--------|---------|--------|---------|----------|-----------|------|------|------|------|------|--------------|--------|-------|-----------|------------------------|-------------------|------------|-----------|--------------------|---------|---------------------------|
| Grenzwortenstens      |           |        |        |         | Live d | ata pau | ised.    |           |      |      |      |      |      |              |        |       |           |                        |                   |            |           |                    |         | ۲                         |
| Map-1 : Fuel          | Map-1     | : Spar | k Timi | ng adju | st (Rp | m v Lo  | oad%)    |           |      |      |      |      |      |              |        |       |           |                        | Li-               | ve Value   | : 0.0     |                    | Live da | ta                        |
| Map-1 : Spark         |           | - 00   | 1000   | 2000    | 3000   | 400     | 5000     | 6000      | 7000 | 8000 | 8500 | 9000 | 9500 | 10000        | 10500  | 11000 | 11500     | 12000                  | 12500             | 13000      | 13500     | Engine RPM         |         |                           |
| Map-2 : Fuel          | 100       | 0      | 0      | 0       | 3      | 5       | 3        | \$        | 4    | 3    | 5    | 3    | 3    | 3.           | 4      | 3     | 3         | \$                     | 8                 | 3          | 3         | Load % bar         |         |                           |
| Map-2 : Spark         | 93        | 0      | 0      | 0       | 3      | 2       | 3        | 3         | 3    | 3    | 3    | 2    | 3    | 2            | 3      | 3     | 3         | 3                      | 3                 | -1         | -1        | Tps Volt (v)       |         | 0.518                     |
| Quickshifter Settings | 85        | 0      | 0      | 0       | 3      | 1       | 3        | 3         | 3    | 3    | 3    |      | 3    | 1            | 1      | 3     | 3         | 3                      | 3                 | 3          | 3         | Total Inc.         |         |                           |
| Control Settings      | 23        | 0      | 0      | 0       | -      |         | -        |           |      |      |      |      |      |              |        |       |           |                        |                   | -          | 1         | Load X             |         |                           |
| Factory Settings      |           | -      | 0      |         |        |         |          | 1         | 1    | 1    | 1    | 1    |      |              | 1      | 1     |           | 10                     |                   |            | 1         | Map Number         |         | Map-1                     |
| Index Maps            | 60        | 0      | 0      | 0       | 3      | 3       | 3        | 3         | 3    | 3    | 5    | 5    | 3    | 3            | 3      | 3     | 3         | 3                      | 3                 | 3          | 3         | QS Logical Sta     |         | Inactive                  |
| Dials                 | 53        | 0      | 0      | 0       | 3      | 3       | 3        | 3         | 3    | 3    | 3    |      | 3    | 3            | 3      | 3     | 3         | 5                      | 3                 | 1          | 1         | Load Input Ch      |         | Load from TPS             |
| Realtime Graphs       | 46        | 0      | 0      | .0.     | 2      | 2       | 1        | 3         | 3    | 3    | 3    | 3    | 3    | 3            | 3      | 3     | 3         | 3                      |                   | 3          | 3         | Load Calibrat      |         | Inactive: click button to |
| Device Information    | 40        | 0      | 0      | 0       | 1      | 1       | 2        | z         | 2    | 2    | 2    | 1    | 2    | 2            | 2      | 2     | 2         | 2                      | 2                 | 2          | 2         | Rev Limit Stat     |         | Inactive                  |
| -                     | 23        | 0      | 0      | 0       | 0      | 0       | 1        | 1         | 1    | 4    | 5    | 1    | 3    | 5            | £.     | 4     | 1         | 1                      | 1                 | 1          | 4         | Ckp Sync Stat      |         | No Sync                   |
|                       | 26        | 2      | 0      | 0       | 0      | •       | 0        | 0         | ¢    | 0    | 0    | 0    | 0    | 0            | 0      | 0     | 0         | •                      | 0                 | 0          | 0         |                    |         |                           |
|                       | 20        | 0      | 0      |         |        | 0       | 0        | 0         | 0    |      | 0    | 0    | 0    | 0            | 0      | 0     | 0         | 0                      | 0                 | 0          | 0         | Revextend Sta      |         | inactive                  |
|                       |           | 2      | 0      | 0       | 0      | 0       |          | 0         |      |      | 0    | 0    |      | 0            | 0      | 3     |           |                        | 0                 | 0          | 0         |                    |         |                           |
|                       |           |        |        |         |        |         |          | 0         |      |      | 0    | 0    |      |              | 0      | 0     |           | 0                      |                   |            |           |                    |         |                           |
| Sp                    | ark Input | State  | 15     |         |        |         |          | ÷         | Fuel | Duty |      |      |      |              |        | Ini   | ector I   | nput !                 |                   |            |           |                    |         |                           |
| Spk-1 Status          |           |        | Ini    | ictive  |        | lnj-1   | Duty Cy  | le        |      |      |      |      |      | Inj-1 5      | Status |       |           |                        |                   | -          |           | _                  |         |                           |
| Spk-2 Status          |           |        | Ini    | ictive  |        | inj-2 i | Duty Cy  |           |      |      |      |      |      | 1nj-2 5      |        |       |           |                        |                   |            | 11        | IDM                |         |                           |
| Spk-3 Status          |           |        | In     | ective  |        | Inj-3   |          |           |      |      |      |      |      | inj-3 1      |        |       |           |                        |                   |            |           | KIN                |         |                           |
| Spk-4 Status Inactive |           |        |        |         |        | Inj-4   |          |           |      |      |      |      |      | Inj-4 Status |        |       |           |                        |                   |            |           |                    |         |                           |
|                       |           | _      |        |         |        |         |          |           |      |      |      |      |      |              |        | Se    | rlect "Re | cord <sup>-</sup> to s | tart reco         | rding or ' | 'Play" to | open recorded file | > D     | Update Firmware           |

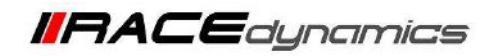

PowerTRONIC

# **Control settings**

# A) Load setting

| Load Input channel      | Shows the Load input Channel to the ECU                                                                                                    |
|-------------------------|----------------------------------------------------------------------------------------------------|
| Load channel Select     | The PowerTRONIC can derive load from either<br>(a) Throttle Position Sensor or<br>(b) Injection Pulse Width.<br>On vehicles that have a <b>Throttle Position Sensor</b> available, use the <b>Load input<br/>channel Throttle Position</b> , and <b>the bikes without TPS connectors select the</b><br>Injection Pulse Width option. |
| Load Calibration        | Is the option to do the TPS calibration procedure. For Throttle Position Sensor                                                                                                    |
|                         | Calibration , refer the individual <b>PowerTRONIC V4 Throttle Position Sensor</b>                                                                                                    |
|                         | Calibration Manual                                                                                                    |
| Load Calibration Ststus | Shows the status of each steps in the TPS calibraion                                                                                                    |
| Load % bar              | Shows the Load input percentage as a progressive bar (the bar varies from minimum to maximum correspodnng to th <b>0 and 100%</b>                                                                                                    |
| Load %                  | Shows the Load percentage in Values (Value veries from 0-100%)                                                                                                    |
| TPS Volt (v)            | Shows the realtime TPS voltage                                                                                                    |
| Load TP Raw min         | Shows the TPS voltage corresponding to the idling or 0 position of the throttle after the Load calibration by TPS                                                                                                    |
| Load TP Raw max         | Shows the TPS voltage corresponding to the maximum or wide open throttle position of the throttle after the Load calibration by TPS                                                                                                    |
| Inj Pw Raw              | Shows the realtime injector Pulse width                                                                                                    |
| Load Inj Pw Raw Min     | Shows the Injectoer Pulse width value corresponding to the idling or 0 position of the throttle after the Load calibration by Injector Pulse width                                                                                                    |
| Load Inj Pw Raw Max     | Shows the Injectoer Pulse width value corresponding to the maximum or wide open throttle position of the throttle after the Load calibration by Injector Pulse width                                                                                                    |
| RevExtend Status        | Shows the Rev Extsension realtime status                                                                                                    |

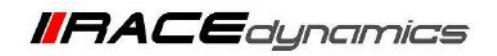

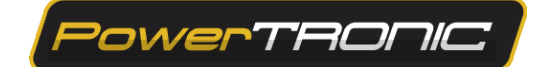

| Rev Limit RPM    | Set the Rev limit of the vehicle. (Please note that, for some models, the rev<br>extension is disabled by default)<br>* Do not edit the value unless mentioned by the manufacturer |
|------------------|----------------------------------------------------------------------------------------------------|
| Rev Limit Type.  | Select the type of rev cut at the limiting RPM.<br>* Do not edit the value unless mentioned by the manufacturer.                                                                   |
| Rev Limit Status | Shows the real-time status of the Rev limit                                                                                                    |
| CKP sync Ststaus | Shows if the input from the Crankshaft position sensor is in sync with the set CKP family                                                                                          |
| Rev Extend type  | Enables/ or Disbales of the rev extension feature<br>* Do not edit the value unless mentioned by the manufacturer.                                                                 |
| RevExtend Status | Shows the Rev Extension real-time status                                                                                                    |
| Load % on        | * Do not edit the value unless mentioned by the manufacturer.                                                                                                    |
| Load % off       | * Do not edit the value unless mentioned by the manufacturer.                                                                                                    |
| RPM on           | * Do not edit the value unless mentioned by the manufacturer.                                                                                                    |
| RPM off          | * Do not edit the value unless mentioned by the manufacturer.                                                                                                    |
| CKP Family       | Set the type of the CKP family based on the input from the CKP sensor.                                                                                                    |
| Tooth Gap Min %  | * Do not edit the value unless mentioned by the manufacturer.                                                                                                    |
| Tooth Gap max %  | * Do not edit the value unless mentioned by the manufacturer.                                                                                                    |

## B) Rev Extend and Limiter Settings.

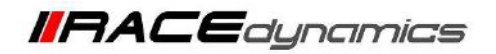

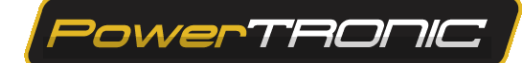

# C) Fuel and Spark

| Spk Noise Filter                             | Set the noise filter for Spark signal                         |
|----------------------------------------------|---------------------------------------------------------------|
| Inj Noise filter                             | Set the noise filter for Injector signal                      |
| RPM Channel Select                           | Controls from which channel, the RPM data is derived          |
| SPK Signal Ratio<br>Threshold (0 to disable) | * Do not edit the value unless mentioned by the manufacturer. |
| Spark Signal ratio                           | Shows the real-time Spark signal ratio                        |

### D) Live Data

| Engine RPM              | Shows the Live RPM                                                                                                    |
|-------------------------|----------------------------------------------------------------------------------------------------|
| Load % bar              | Shows the Load input percentage as a progressive bar (the bar varies from minimum to maximum corresponding to the <b>0 and 100%</b> |
| TPS Volt (V)            | Shows the realtime TPS voltage                                                                                                    |
| Load %                  | Shows the Load percentage in Values (Value varies from 0-100%)                                                                      |
| Map Number              | Shows the map currently running in the ECU                                                                                          |
| QS Logical Status       | It shows whether the QS sensor is active or In-active                                                                               |
| Load Input Status       | Shows the Load input Channel to the ECU                                                                                             |
| Load Calibration Status | Shows the status of each step in the TPS calibration                                                                                |
| Rev Limit Status        | Shows the real-time status of the Rev limit                                                                                         |
| CKP Sync Status         | Shows if the input from the Crankshaft position sensor is in sync with the set CKP family                                           |
| RevExtend Status        | Shows the Rev Extension real-time status                                                                                            |

### **Quickshifter settings**

For Quick shifter enabling and calibration, refer to the individual PowerTRONIC V4 Quick shifter Installation and Calibration Manual

---/End of Document/---